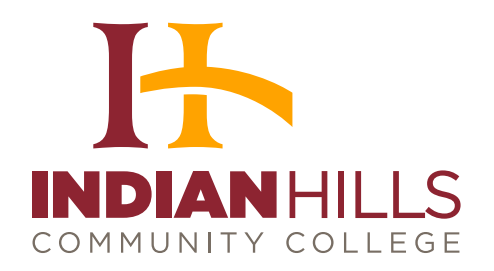

## How-to: Update Your Indian Hills Email Signature

- 1. Click on File in the top left corner
- 2. Click on Options
- 3. Click on Mail
- 4. Select Signatures
- 5. Type your signature to reflect the layout below:
  - a. Name
  - b. Position/Title
  - c. Indian Hills Community College
  - d. Address
  - e. Phone
  - f. Web address
  - g. Logo
  - h. Select OK to save
- 6. Select Stationery and Fonts
- 7. Select New Mail Messages
  - a. Select Font = Georgia
  - b. Select Size = 11
  - c. Select Color = Automatic
  - d. Select OK to Save
- 8. Repeat Step 7 for Replying or Forwarding Messages and Composing and reading plain text messages a. Select OK to Save
- 9. Select OK to save out of the Stationery and Fonts Tab
- 10. Select OK to save out of the Options Tab
- 11. Test to make sure all is well

| ¢                         | Inbox - Bianca.Myers@indianhills.edu - Outlook                                                                                                    |
|---------------------------|----------------------------------------------------------------------------------------------------|
| Info                      | Account Information                                                                                                    |
| Open & Export             | Diana Mara Qiadia billa da                                                                                                    |
| Save As                   | Microsoft Exchange                                                                                                    |
|                           | + Add Account                                                                                                    |
| Print                     | Account and Social Network Settings                                                                                                    |
| Share                     | Account Settings - https://mail.ndianhills.edu/owa/                                                                                                    |
| Office Account<br>Options | Connect to social networks.                                                                                                    |
| Exit                      | Automatic Replies (Out of Office)<br>Use automatic replies to notify others that you are out of office, on vacation, or not<br>available to respond to e-mail messages. |
|                           | Cleanup<br>Tools * Mailbox Cleanup<br>anage the size of your mailbox by emptying Deleted Items and archiving.                                                           |
|                           | Rules and Alerts<br>Use Rules and Alerts to help organize your incoming e-mail messages, and receive<br>updates when items are added, changed, or removed.              |

📀 🦲 📋 💽 🕥 x1 🖬 🖻 🧿 🖸 🥃

🔯 🗄 🅤 🐖 ? × Outlook Options FILE HOME SEND / RECEIVE Clean Up → Delete Change the settings for messages you create and receive. Search People Mail Address Book New New Email Items -Delet low Compose messages Calenda 🝸 Filter Email -Change the editing settings for messages. Find Delete New People Editor Options... Tasks Compose messages in this format: HTML 🔎 🛛 Current Mailbox 👻 ▲ Favorites Search 8 Sent Items CATEGORIES ABC Spelling and Autocorrect... Language Inbox 2 Ignore original message text in reply or forward Unread Mail Advanced Customize Ribbon ▲ Bianca.Myers@indianhills.edu Create or modify signatures for messages. Signatures... Quick Access Toolbar ⊿ Inbox 2 ▲ Bianca Personal Add-Ins Restationery to change default fonts and styles, colors, and backgrounds. Stationery and <u>F</u>onts... Anaheim CASE Trust Center Boston Noel Levitz P Outlook panes Boys Camp Customize how items are marked as read when using the Reading Pane. Bryan Stewart Reading Pane... DC Trip ₽ Newport Beack Omni Message arrival Portland NCMPR When new messages arrive: Website ► ► Warrior Dash Pics Marketing ▲ Cabinet Briefly change the mouse pointer athletics Program Cards Show an envelope icon in the taskbar ▲ State Fair Display a Desktop Alert Desktop Alert Settings... 2015 Enable preview for Rights Protected messages (May impact performance) athletic schedules Þ Marketing 2015 14000 Conversation Clean Up Mail Calendar P OK Cancel EMS: 75 UNREAD: 2 68 XI WI PI 1 0 - 🖂 🏴 🏢 👍 9/21/2015

? – 🗗 🗙

▲ 📴 🔐 🌜 8:35 AM

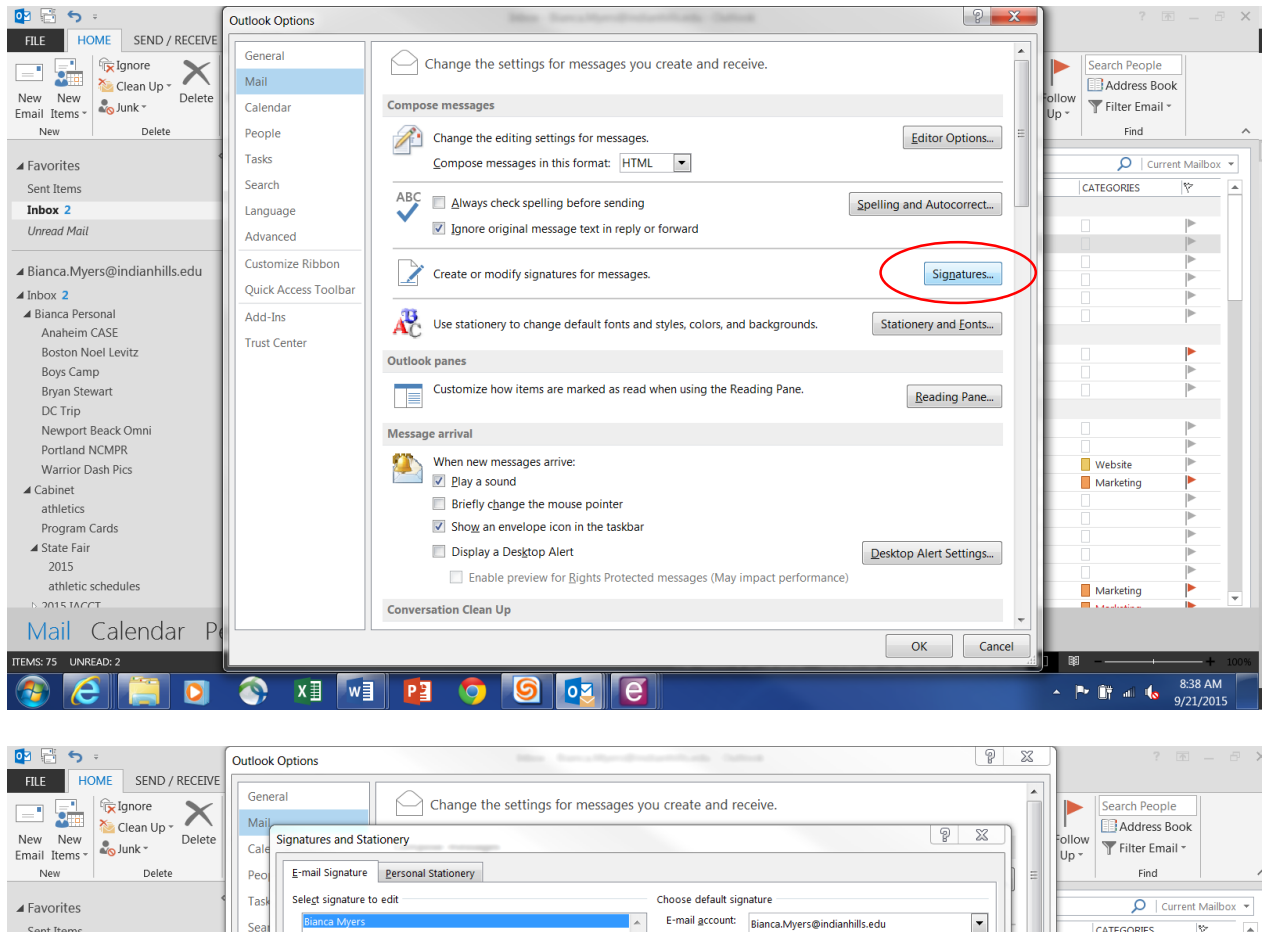

| ▲ Favorites                                                                                                    | Task Select signature to edit Choose default signature                                                                                                    | <u>р</u> си | rrent Mailbox 🔻                |
|----------------------------------------------------------------------------------------------------|----------------------------------------------------------------------------------------------------|-------------|--------------------------------|
| Sent Items                                                                                                    | Sea Bianca Myers E-mail account: Bianca.Myers@indianhills.edu 💌                                                                                                    | CATEGORIES  | ¥ .                            |
| Inbox 2                                                                                                    | Land New <u>m</u> essages: Bianca Myers                                                                                                    |             |                                |
| Unread Mail                                                                                                    | Adv Replies/forwards: Bianca Myers                                                                                                    |             | ►                              |
| <ul> <li>Bianca.Myers@indianhills.edu</li> <li>Inbox 2</li> <li>Bianca Personal<br/>Anaheim CASE<br/>Boston Noel Levitz<br/>Boys Camp<br/>Bryan Stewart<br/>DC Trip<br/>Newport Beack Omni</li> </ul> | Adv     ↓     ↓     ↓     ↓     ↓     ↓     ↓     ↓     ↓     ↓     ↓     ↓     ↓     ↓     ↓     ↓     ↓     ↓     ↓     ↓     ↓     ↓     ↓     ↓     ↓     ↓     ↓     ↓     ↓     ↓     ↓     ↓     ↓     ↓     ↓     ↓     ↓     ↓     ↓     ↓     ↓     ↓     ↓     ↓     ↓     ↓     ↓     ↓     ↓     ↓     ↓     ↓     ↓     ↓     ↓     ↓     ↓     ↓     ↓     ↓     ↓     ↓     ↓     ↓     ↓     ↓     ↓     ↓     ↓     ↓     ↓     ↓     ↓     ↓     ↓     ↓     ↓     ↓     ↓     ↓     ↓     ↓     ↓     ↓     ↓     ↓     ↓     ↓     ↓     ↓     ↓     ↓     ↓     ↓     ↓     ↓     ↓     ↓     ↓     ↓     ↓     ↓     ↓     ↓     ↓     ↓     ↓     ↓     ↓     ↓     ↓     ↓     ↓     ↓     ↓     ↓     ↓     ↓     ↓     ↓     ↓     ↓     ↓     ↓     ↓     ↓     ↓     ↓     ↓     ↓     ↓     ↓     ↓     ↓     ↓ |             |                                |
| Portland NCMPR<br>Warrior Dash Pics<br>Cabinet<br>athletics<br>Program Cards                                                                                                    |                                                                                                    | Website     |                                |
| ▲ State Fair<br>2015<br>athletic schedules<br>Nail Calendar Pe                                                                                                    | OK Cancel                                                                                                    | Marketing   |                                |
| ITEMS: 75 UNREAD: 2                                                                                                    |                                                                                                    |             | + 1003<br>8:40 AM<br>9/21/2015 |

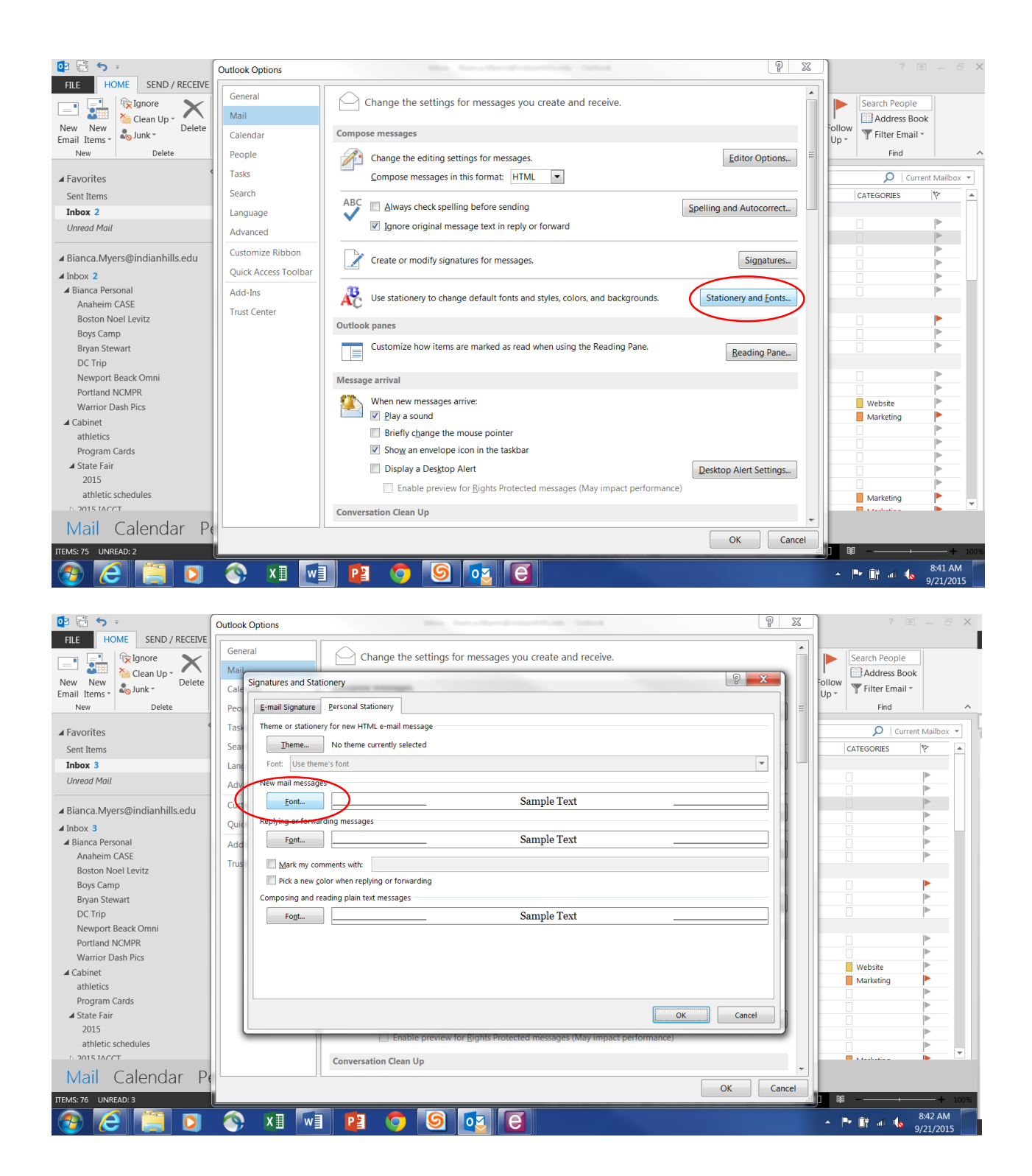

|                                                                                                    | Outlook Options                                                                                                    | ? 🗹 — 🗗 🗙                                    |
|----------------------------------------------------------------------------------------------------|----------------------------------------------------------------------------------------------------|----------------------------------------------|
| HLE HOME SEND/RECEIVE<br>SEND/RECEIVE<br>Send/RECEIVE<br>Send/R | General Calc Signatures and Stationery Font Font Font Font Font Font Font Font                                                                                                    | Follow<br>Up + Filter Email +<br>Find ^      |
| ▲ Favorites<br>Sent Items                                                                                                    | Task Theme or stationery for new H Font: Font style: Size:<br>Seat Iheme. No them Georgia 11<br>Gabriola Regular 8 A                                                                                                    | Current Mailbox  CATEGORIES                  |
| Unread Mail   Bianca.Myers@indianhills.edu                                                                                                    | Lang Fold De diellies John<br>Adv<br>New mail messages<br>Gaudani<br>Gaudani<br>Gaudan |                                              |
| <ul> <li>Inbox 3</li> <li>Bianca Personal<br/>Anaheim CASE<br/>Boston Noel Levitz</li> </ul>                                                                                                    | Quie     Replying or forwarding mess.     Font Color:     Underline style:     Underline style:     Underline style:       Add     Font     Effects     No Color     Effects       Trus     Mark my comments with     Strighthrough     Strighthrough                                                                                                    |                                              |
| Boys Camp<br>Bryan Stewart<br>DC Trip                                                                                                    | Pick a new color when re     Composing and reading plain     Fopt_     Fopt_                                                                                                    |                                              |
| Newport Beack Omni<br>Portland NCMPR<br>Warrior Dash Pics<br>Cabinet                                                                                                    | Sample Text                                                                                                    | Website                                      |
| athletics<br>Program Cards<br>✓ State Fair<br>2015                                                                                                    | Set As Default OK Cancel                                                                                                    |                                              |
| athletic schedules<br>Nail Calendar Po                                                                                                    | Conversation Clean Up                                                                                                    |                                              |
| ITEMS: 76 UNREAD: 3                                                                                                    |                                                                                                    | )] 📴+ 100%<br>A 🏴 🏥 📲 🌜 8:43 AM<br>9/21/2015 |

| 🔯 🗄 🕤 🐖                        | Outlook Options                                                       | ? 📧 — 🗗                        |
|--------------------------------|-----------------------------------------------------------------------|--------------------------------|
| FILE HOME SEND / RECEIVE       | General                                                               |                                |
| Clean Lin x                    | Change the settings for messages you create and receive.              | Search People                  |
| New New Email Items * Delete   | Cale Signatures and Stationery                                        | Follow Filter Email *          |
| New Delete                     | Peo E-mail Signature Personal Stationery                              | Find                           |
| ∡ Favorites                    | Task Theme or stationery for new HTML e-mail message                  | 🔎 Current Mailbox 👻            |
| Sent Items                     | Sear Iheme No theme currently selected                                | CATEGORIES 🌾 🔺                 |
| Inbox 3                        | Lang Font: Use theme's font                                           |                                |
| Unread Mail                    | Adv New mail messages                                                 |                                |
| ▲ Bianca Myers@indianhills edu | Cust Eont Sample Text                                                 |                                |
| ▲ Inbox 3                      | Quice Replying or forwarding messages                                 |                                |
| ▲ Bianca Personal              | A Fort Sample Text                                                    |                                |
| Anaheim CASE                   | Trid Mark my commante with                                            |                                |
| Boston Noel Levitz             | Pick a new color when replying or forwarding                          |                                |
| Boys Camp<br>Brian Stowart     | Composing and reading plain text messages                             |                                |
| DC Trip                        | Sample Text                                                           |                                |
| Newport Beack Omni             |                                                                       |                                |
| Portland NCMPR                 |                                                                       |                                |
| Warrior Dash Pics              |                                                                       | Website                        |
| ▲ Cabinet                      |                                                                       | Marketing                      |
| Program Cards                  |                                                                       |                                |
| ▲ State Fair                   | OK Cancel                                                             |                                |
| 2015                           | Enable preview for Rights Protected messager (May impact performance) |                                |
| athletic schedules             | Ende preter of Agne Poteted meddydd (ha) mpact peronnance)            |                                |
|                                | Conversation Clean Up                                                 | t fastation 🕨 🗠                |
| Mall Calendar Pe               | OK Cancel                                                             |                                |
| ITEMS: 76 UNREAD: 3            |                                                                       |                                |
| 2                              | 🔇 XI 🚾 🖻 🧿 🙆 🥶                                                        | ▲ 🏴 🗊 🗤 🍾 8:46 AM<br>9/21/2015 |